The NIL form can be accessed within ARMS for all current student-athletes.

Instructions for completing the form

1) Log into your ARMS account with your NMU email username and password via the single sign on instructions available

at <u>http://help.armssoftware.com/en/articles/2497002-student-athletes-getting-</u> <u>started-in-arms</u>

2) Click on the blue launch workflow icon

3) Select the name, image and likeness form

4) Complete the form and submit to the assistant athletic director for compliance for approval.